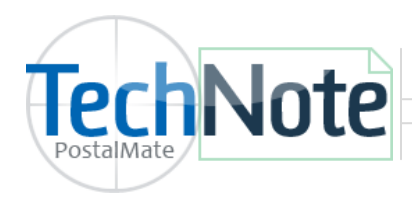

**DHL Global Mail Setup** 

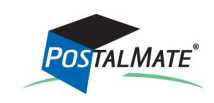

TechNote #209. Rev. 11.5.2013

DHL Global Mail is a service designed to compete aggressively at a cost level with private ground service package carriers. DHL Global Mail shipments can save customers as much as 40% over other ground delivery services. Each shipment has \$100 automatic insurance protection as well as tracking. DHL Global Mail utilizes the USPS for the final-mile delivery to every address in the U.S.

DHL Global Mail is only available in some Southern California areas (currently greater Los Angeles), and will be rolled out nationally over time.

#### **Services**

DHL Global Mail SmartMail Parcel: Parcels less than 1 pound and less than 60" Length + Girth.

DHL Global Mail SmartMail Parcel Plus: Parcels weighing 1—15 pounds and less than 60" Length + Girth.

(Note: Packages with volume greater than 50" and less than 60" incur a "Non-Qual Dim" surcharge. See page 3.)

### **Establish a DHL Global Mail account**

- Contact Retail Shipping Associates (RSA) and let them know you are interested in setting up a DHL Global Mail account. Visit <u>rscentral.org</u> or call RSA at 866-365-8988 for more information on DHL Global Mail or about obtaining a RSA membership ID number.
- 2. Establish an Endicia Label Server Advanced Plan. Endicia Label Server is used to print DHL Global Mail labels. If you do not have an Endicia account, you will need to set one up. Visit www.endicia.com/postalmate to set up an account. Once done (Or, if you already use Endicia Label Server with PostalMate) you will need to contact Endicia Support/Sales to upgrade your existing account to an ELS Advanced Plan (\$34.95). Once this is done RS Associates, DHL Global Mail and Endicia work together to set up your Endicia account for DHL Global Mail shipments. (No postage is used for DHL Global Mail.)
- 3. Once your account is established, you are now ready to set up DHL Global Mail in PostalMate.

### **Register for DHL Global Mail in PostalMate**

- 1. From the main menu, choose **Tools > PostalMate Settings.**
- 2. On the left pane, choose DHL Global Mail Setup.
- 3. Place a checkmark in the box "DHL Global Mail used in this store".
- 4. Click on the button next to "Register for DHL Global Mail online services via RSA."
- 5. Complete the form, including your DHL GM Account number and RSA Associate ID and click **Send.** When PostalMate receives a successful response your system will be registered.

| TechNote     | DHL Global Mail Setup |
|--------------|-----------------------|
| Postaliviate |                       |

| PostalMate Settings PostalMate S                                                                                                    | Settings                                                                                                    | Check th<br>"DHL Glo<br>used in t | ie box<br>obal Mail<br>this store." |
|----------------------------------------------------------------------------------------------------|----------------------------------------------------------------------------------------------------|-----------------------------------|-------------------------------------|
| Introduction<br>Store Information<br>Store Group<br>DHL Setup<br>DHL Global Mail Setu<br>FedEx Express Setup<br>FedEx Ground Setup<br>USPS Setup<br>Set Shipping Rates<br>Add-On Rates<br>Surcharge Rates<br>Insurance Settings<br>Drop-Off Settings | DHL Global Mail Setup         General         Image: Construction of the store         DHL Global Mail used in this store         DHL Global Mail used in this store         DHL Global Mail used in this store         DHL Global Mail used in this store         DHL Global Mail used in this store         DHL Global Mail used in this store         DHL Global Mail used in this store         DHL Global Mail used in this store         DhL Global Mail action current         Desister for DHL Global Mail action current |                                   |                                     |
| Pro Pack Settings<br>Sales Tax Settings<br>Departments & Prod<br>Customer Settings<br>Scale Settings<br>Label Settings<br>Station Settings<br>Click this button to verify your<br>add your DHL GM account num<br>complete the registration prod      | Register for DHL Global Mail online services via RSA<br>store information,<br>mber, and<br>ess.<br>Close ? H                                                                                                    | ncel                              |                                     |

### **Set Shipping Rates**

- 1. Stay in **PM Settings**. Choose **Set Shipping Rates** on the left pane.
- 2. Use either the Global rate-setting or Advanced Rate Setting (weight-based services) to set your retail rates for DHL Global Mail.

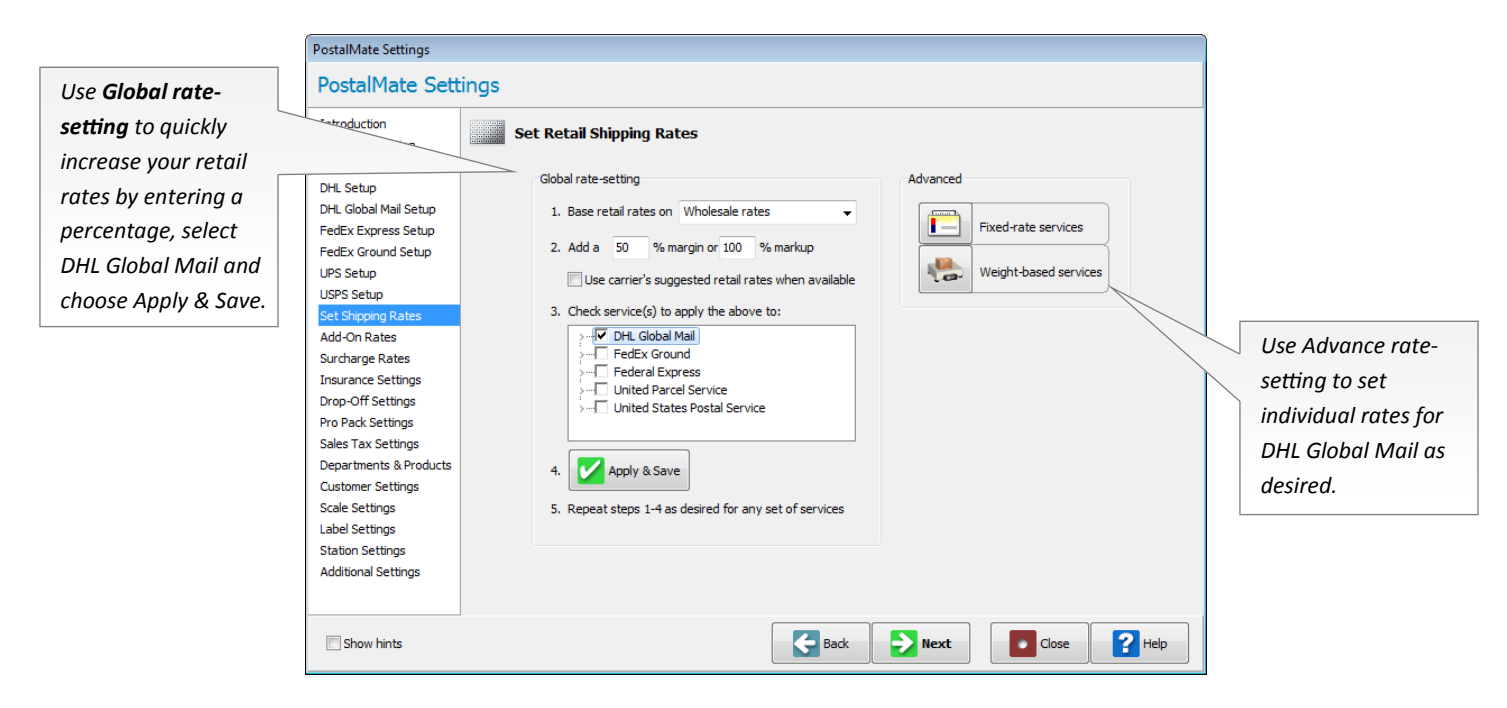

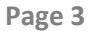

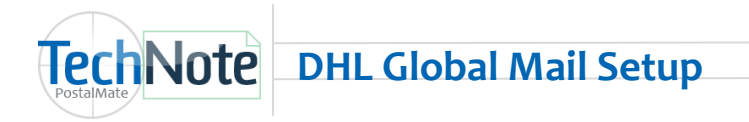

## Set Add-On Rates

- 1. In **PM Settings**. Choose **Add-On Rates** on the left pane. Select DHL GM from the drop-down list.
- 2. Delivery Confirmation is free, however you may set a Retail rate as desired.

| PostalMate Settings                                                                                                    |                                                                                                    |                                                                                        |
|----------------------------------------------------------------------------------------------------|----------------------------------------------------------------------------------------------------|----------------------------------------------------------------------------------------|
| PostalMate Sett                                                                                                    | tings                                                                                                    |                                                                                        |
| Introduction<br>Store Information<br>Store Group<br>DHL Setup<br>DHL Global Mail Setup<br>FedEx Express Setup<br>FedEx Express Setup<br>USPS Setup<br>Set Shipping Rates<br>Add-On Rates<br>Surcharge Rates<br>Insurance Settings<br>Drop-Off Settings<br>Pro Pack Settings<br>Sales Tax Settings<br>Departments & Products<br>Customer Settings<br>Label Settings<br>Station Settings<br>Additional Settings | Add-On Rates         Standard Add-Ons         Carrier:         DHL GM         Description         Wholesale       Retail         Delivery Confirmation         \$0.00         \$0.00 | on-standard Add-Ons<br>1. Add a % margin or<br>% markup<br>2. Apply & Save<br>Advanced |
| Show hints                                                                                                    | Back Dext                                                                                                    | Close Pelp                                                                             |

### Set Surcharges

- 1. In PM Settings. Choose Surcharges on the left pane. Select DHL GM from the drop-down list.
- 2. For **Non-Qualified Dim**, enter a retail charge. (This surcharge applies to Length + Girth greater than 50" up to a maximum of volume of 60".)

| PostalMate Settings                                                                                                    |                                                    |           |          |                                                                      |                     |         |        |
|----------------------------------------------------------------------------------------------------|----------------------------------------------------|-----------|----------|----------------------------------------------------------------------|---------------------|---------|--------|
| PostalMate Set                                                                                                    | ings                                               |           |          |                                                                      |                     |         |        |
| Introduction<br>Store Information<br>Store Group<br>DHL Setup<br>DHL Global Mail Setup<br>FedEx Express Setup<br>FedEx Ground Setup | Surcharge Rates Regular surcharges Carrier: DHL GM | •         |          | Fuel surcharges<br>To mark up fuel surchar<br>% amount to ADD (not i | ges for retail, ent | er the  |        |
| UPS Setup                                                                                                    | Description                                        | Wholesale | Retail   | Description                                                          | Wholesale %         | Add'l % |        |
| USPS Setup                                                                                                    | Non-Qualified Dim                                  | \$2.00    | \$2.00   | DHL GM Ground                                                        | 4.00 N              | 0.00    |        |
| Set Shipping Rates                                                                                                    |                                                    |           |          | FedEx Express                                                        | 8.50                | 0.00    | =      |
| Add-On Rates                                                                                                    |                                                    |           |          | FedEx Ground                                                         | 6.50                | 0.00    |        |
| Surcharge Rates                                                                                                    |                                                    | /         |          | UPS Air                                                              | 10.00               | 0.00    |        |
| Insurance Settings                                                                                                    |                                                    |           |          | UPS Ground                                                           | 7.00                | 0.00    |        |
| Drop-Off Settings                                                                                                    |                                                    | _ /       |          |                                                                      |                     |         | -      |
| Pro Pack Settings                                                                                                    |                                                    |           |          |                                                                      |                     |         |        |
| Sales Tax Settings                                                                                                    |                                                    |           |          |                                                                      |                     |         |        |
| Departments & Products                                                                                                    |                                                    |           |          |                                                                      |                     |         |        |
| Customer Settings                                                                                                    |                                                    |           |          |                                                                      |                     |         |        |
| Scale Settings                                                                                                    |                                                    | 1         |          |                                                                      |                     |         |        |
| Fuel Surcharge for DHL Global Mail is calc                                                                                          | ulated by weight,                                  |           |          |                                                                      |                     |         |        |
| rather than a percentage. In this example                                                                                           | , the fuel                                         |           |          |                                                                      |                     |         | Cancel |
| surcharae is \$.04 per pound. Packages we                                                                                           | riahina less than                                  |           |          |                                                                      | Save                |         | ancel  |
|                                                                                                    |                                                    |           |          |                                                                      |                     |         |        |
| one pound do not qualify for a fuel surcho                                                                                          | irge.                                              |           | <b>~</b> | Back Next                                                            | Close               | 2       | Help   |

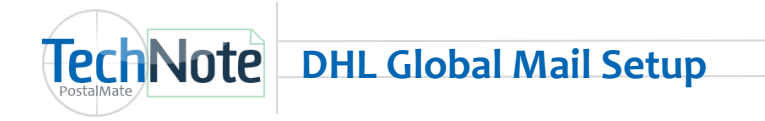

### Assign Label Printer (To be done on each PostalMate workstation)

- 1. Stay in **PM Settings**. Choose Label Settings on the left pane.
- 2. Scroll to the bottom of the list and assign **DHL GM Shipper** to your 4x6 label printer. Choose the "Test printer assignment for selected label" button to test your label printer selection. Click **Save** when done.

| e Group<br>Setup<br>Global Mail Setup | Add your Zeb          |                |                             |     |   |                                                                                                    |                      |
|---------------------------------------|-----------------------|----------------|-----------------------------|-----|---|----------------------------------------------------------------------------------------------------|----------------------|
| Gional Mali Seti In                   | Add your zeor         | ra/Eltron labe | al printer to Windows       |     |   | 66 Ul Preditor<br>FREE Control of the office of the office of |                      |
| x Express Setup                       | Description           | Label Size     | Printer Name                | Qty | - | L26                                                                                                    |                      |
| x Ground Setup                        | USPS                  | 2 X 2.25       | Not assigned                | 0   |   | / -0                                                                                                    |                      |
| Setun                                 | Customer Copy         | 2 X 2.25       | Not assigned                | 0   |   | PARCEL SELECT                                                                                                    |                      |
| Setun                                 | Store Copy            | 2 X 2.25       | Not assigned                | 0   |   | TEST TEST TEST<br>DA Testing Department<br>for A Testing Department                                                                                                    |                      |
| hinning Rates                         | SelfServe             | 4 X 6          | Not assigned                | 0   |   | TEST: INVALID SHIP LABEL<br>SAN MARDOS CA (2006                                                                                                    |                      |
| On Pater                              | Product Bar Code      | 0.75 X 1.2     | Zebra LP2844                | 1   |   | Skined wire DataMilet                                                                                                    | Select vour 4x6 labe |
| Darge Rates                           | LSO Shipper           | 4 X 6          | Not assigned                | 0   |   | Pig:195241                                                                                                    |                      |
| arge Kates                            | USPS Shipper          | 4 X 6          | Zebra LP2844                | 1   |   | SHIP PC syntetyy<br>TO: 804 N TWIN OAKS VALLEY RD STE 122<br>SAN MARCOS CA 92069 - 1757                                                                                                    | printer from the     |
| Ce Setungs                            | USPS Shipper w/Custor | 8.5 X 11       | \\pcs-dc1\RICOH Aficio MP C | 1   |   |                                                                                                    | duan dawn liat       |
| Settings                              | Dry Ice               | 4 X 6          | Zebra LP2844                | 1   |   |                                                                                                    | arop-aown list.      |
| Cottings                              | UPS Shipper           | 4 X 6          | Zebra LP2844                | 1   | Ξ |                                                                                                    |                      |
| Settings                              | UPS Pickup            | 4 X 6          | Zebra LP2844                | 1   |   | UNDE                                                                                                    |                      |
| ents & Products                       | DHL GM Shipper        | 4 X 6          | Zebra LP2844 🔹 👻            | 1   | - |                                                                                                    |                      |
| ar Settings                           |                       |                |                             |     | * |                                                                                                    |                      |
| ettings                               |                       |                |                             |     |   | 9261 2123 4567 8900 0046 34                                                                                                    |                      |
| ttings                                | Test printer as       | ssignment fo   | r selected label            |     |   |                                                                                                    |                      |
| ettings                               |                       |                |                             | _   | _ |                                                                                                    |                      |
| nal Settings                          |                       |                |                             |     |   | Save 🔀 Cancel                                                                                                    |                      |

### **Map Departments**

- 1. In PM Settings, select Departments & Products. Choose the "Map" button.
- 2. Select an appropriate department for the two DHL GM Smartmail Parcel services for both **Shipping** and **Insurance** charges. Click **OK** to save your changes.

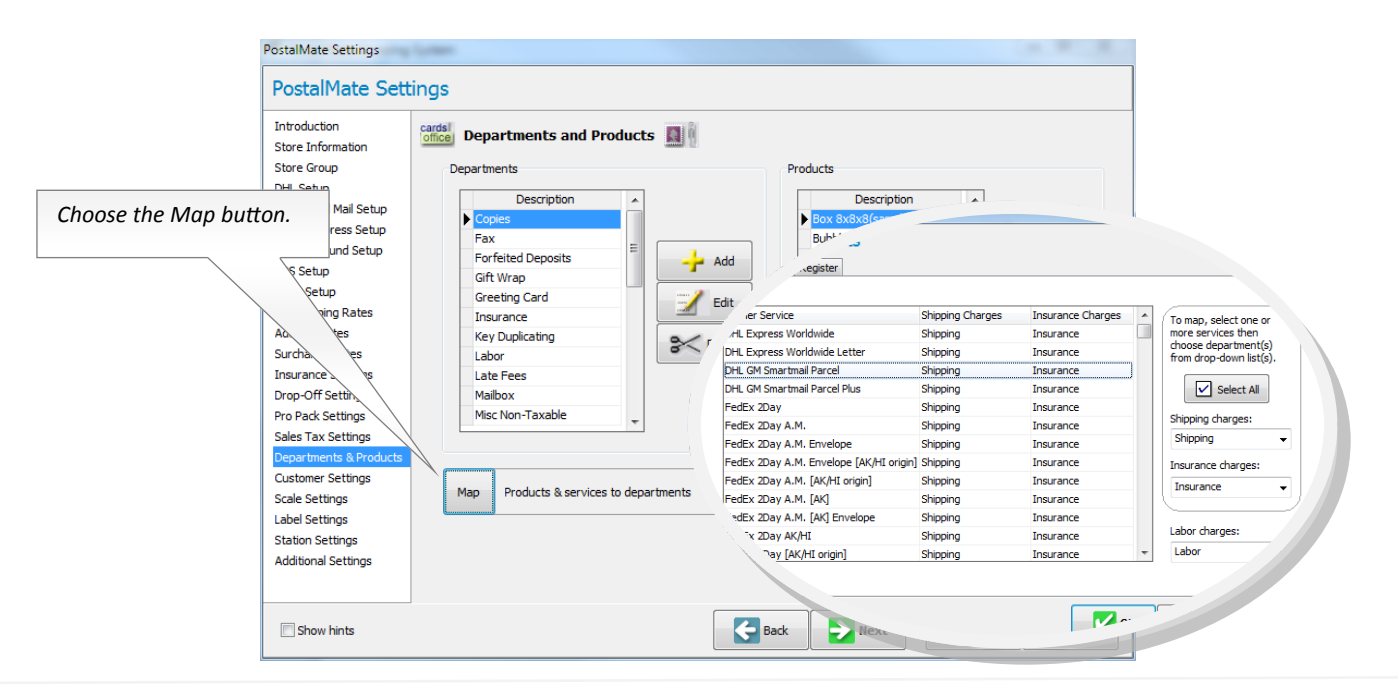

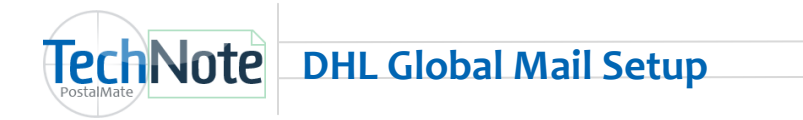

#### Enable Internet Shipping (To be done on each PostalMate workstation)

- 1. In **PM Settings**, select **Station Settings** on the left pane.
- 2. Place a checkmark in the box "DHL GM online shipping enabled." Click Save. Checkmark "DHL GM online shipping enabled". PostalMate Settings PostalMate Settings Introduction Workstation Settings Store Information Store Group DHL Setup Shipmen to POS register: Internet shipping activities . DHL Global Mail Setup FedEx Express Setup DHL online shipping enabled This station only (fully automatic) FedEx Ground Setup FedEx online shipping enabled UPS Setup No station (POS not used) ✓ UPS web services enabled
   ✓ Online commit updates enabled USPS Setup Network (Hold for Recall at any station) Set Shipping Rates Add-On Rates Surcharge Rates Insurance Settings Background color Size of transaction screens Drop-Off Settings Pro Pack Settings No scale (800x600) Silver -• Sales Tax Settings Current monitor resolution: 1680 x 1050 Departments & Products Customer Settings Scale Settings Label Settings Additional Settings Save X Cancel Ge Back Next Show hints P Help Close

### **Email Notification Settings**

Shipment Notification is available for DHL Global Mail. If you have previously set up PostalMate to send shipment notification for your shipments, these settings will automatically apply to DHL Global Mail and no additional setup is required. See TechNote titled <u>Setting Up Email Notification</u> if you wish to learn more about this feature.

| rom                                                                                                    | Shipment Notification Settings Delivery Notification Settings Tracking Options                                                                                                    |
|----------------------------------------------------------------------------------------------------|----------------------------------------------------------------------------------------------------|
| Store name:                                                                                                    | Shipment Notifications                                                                                                    |
| PC Synergy Support                                                                                                    | Defaulte                                                                                                    |
| Store email:*                                                                                                    |                                                                                                    |
| support@pcsynergy.com                                                                                                   | Send to: Customer   Customer    Customer    Customer    Customer    Customer    Customer    Customer    Customer    Customer    Customer    Customer    Customer    Customer    Customer    Customer    Customer    Customer     Customer     Customer     Customer     Customer      Customer      Customer      Customer       Customer        Customer |
| * This can be different than the email<br>entered in your store information.                                            | Marketing content<br>Text:                                                                                                    |
| Use of this feature requires that you<br>have a Premium Services Order on file<br>with PC Synergy, and an open internet | Thank you for shipping with us!                                                                                                    |
| connection.                                                                                                    | Image URL:                                                                                                    |
| For changes to take effect, you must<br>upload information to the PC Synergy<br>server.                                 | Custom Image  View Image                                                                                                    |
|                                                                                                    |                                                                                                    |

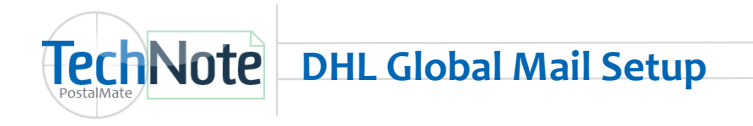

# Enable DHL Global Mail on Rate Comparison

- 1. In PM Settings, select Additional Settings.
- 2. Choose the button "Shipping Settings".
- 3. Select the tab "Service Display".
- Place a checkmark in the box for DHL Global Mail on any tab you wish for these services to be displayed. Optionally, you can re-name an existing tab to DHL Global Mail to have DHL Global Mail services appear on this tab. Click **OK** to save your settings.

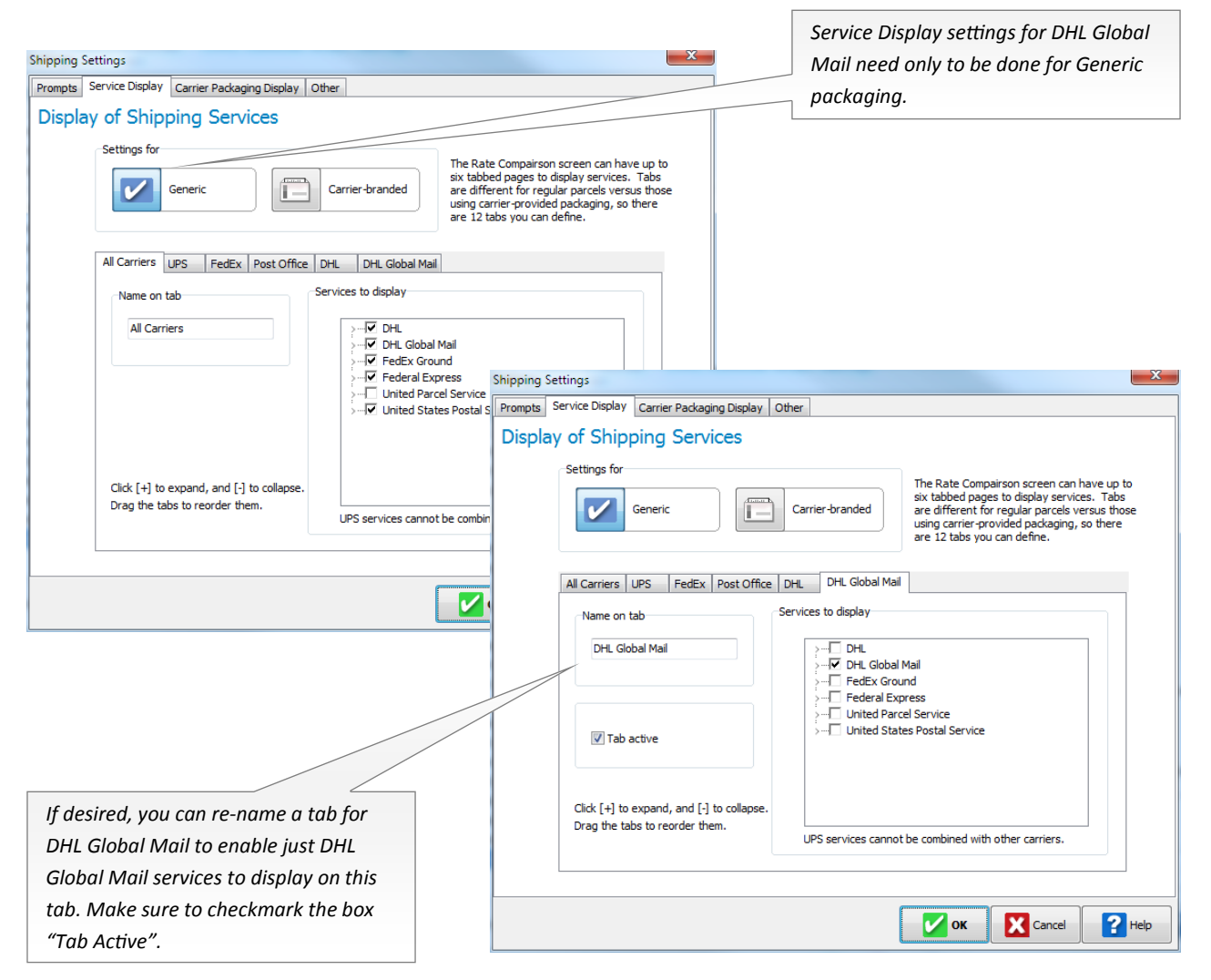

Close PostalMate Settings. You are now ready to ship DHL Global Mail in PostalMate!